### ИСПОЛЬЗОВАНИЕ ЭКРАННОЙ КЛАВИАТУРЫ

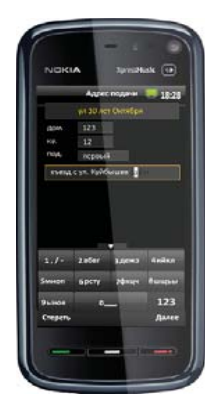

ейчас будет отправлена СМС

aucu Omoasum?

гля того, чтобы подключить ван

елефон к системе Единая служб

Запуская в первый

раз приложение,

вы автоматически

регистрируетесь в

системе ЕСТ. Для

регистрации под-

твердите согласие

7**6**xus

Для ускорения вы-

бора города, потя-

нув вверх язычок в

нижней части экра-

на, откройте па-

нель ввода.

123

на отправку СМС.

ПОДКЛЮЧЕНИЕ К СИСТЕМЕ

На телефонах с сенсорными экранами используется экранная клавиатура, открыть которую можно потянув вверх язычок в нижней части экрана. На обычных телефонах используется стандартная клавиатура.

Страна 📃 18:28

ларусь

Из отобразивше-

списка стран вы-

берите страну, в

которой вы нахо-

дитесь, и нажмите

на кнопку с ее на-

Из открывшегося

списка служб так-

рите нужную и на-

жмите на кнопку с

ее названием

си города выбе-

званием.

гося на панели

# 123 первый адсул. Күйбышев 🧋 4 ghi 5 jki 1 mno 6 Btur 00

18-28 Город

Для того чтобы сделать заказ машины, в главном меню приложения нажмите «Заказать машину».

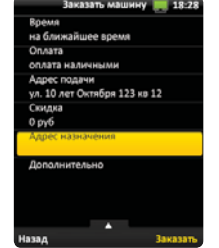

Выбирая нужные значения, введите параметры поезки: время, способ оплаты, использование бонусов.

#### ОЖИДАНИЕ МАШИНЫ

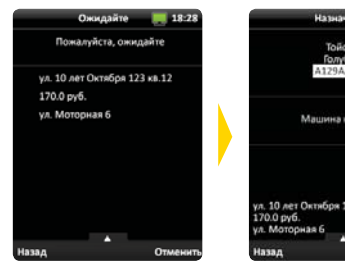

После нажатия кнопки «Заказать», начинается поиск водителей, отображается панель ожидания.

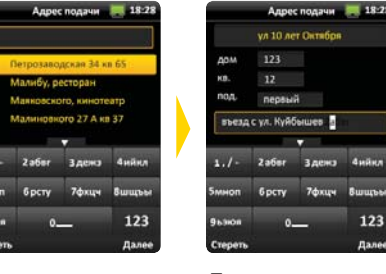

Помимо адреса подачи, испольподачи, вы мозуя клавиатуру жете написать или выбрав из дополнительный списка использукомментарий к емых адресов вашему заказу

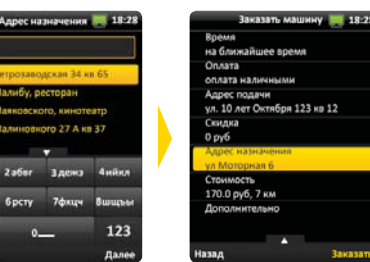

70xuv 8wu

6

123

После введения адреса назначения на панели отобразится стоимость поездки и расстояние.

#### ОЦЕНКА ПОЕЗДКИ

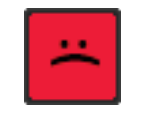

Если вы остались недовольны качеством поездки, поставьте водителю оценку «плохо» и поместите его в «черный СПИСОК».

Оценка «нормально» в системе рейтинга водителей будет означать, что качество поездки вас, как пассажира, полностью устроило.

••

Поставив водителю оценку «отлично», вы добавляете его в свой таксопарк и в следующих поездках можете на него

рассчитывать.

•••

#### ВКЛАДКА «МОИ БОНУСЫ»

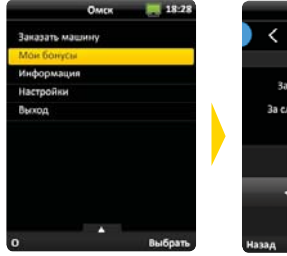

Действующая бонусная система позволяет оплачивать поездки с использованием бонусного счета.

На вкладке «Мои

заказы» отобра-

ваших заказов,

жается количество

как текущих, так и

предварительных.

160 30.0 первую поездку друга за следующую поездку друга ABC Реферальная си-

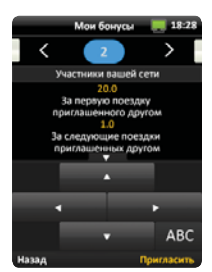

Клиенты, приглашенные вашими друзьями, также увеличат ваш счет в рамках реферальной системы

18:28 18-28 OMOR

Пожалуйста, ожилайт ул. 10 лет Октября 123 кв.12 170.0 py6. ул. Моторная б

При необходимости, вы можете посмотреть детальную информацию о заказе и его статусе.

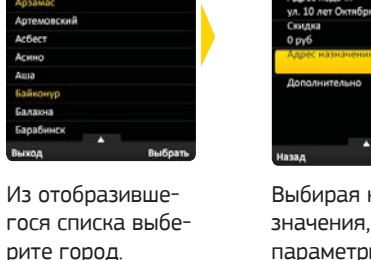

Города, в которых подключена система ЕСТ. отображаются в списке

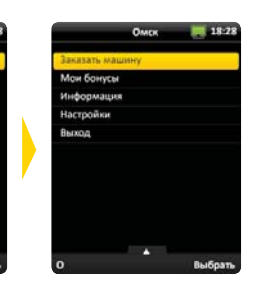

желтым цветом.

Используя панель главного меню приложения, вы можете начать работу с программой.

#### ЗАКАЗ ТАКСИ

18-28

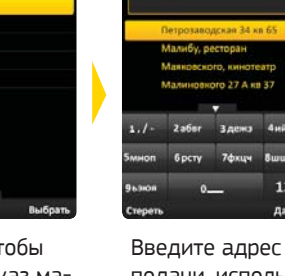

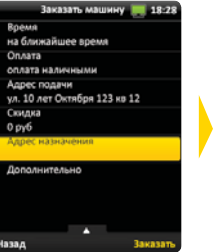

мых адресов.

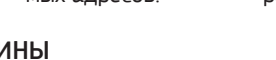

oro 27 A xm 37

2 a6ar 3.0000

Введите адрес

назначения, ис-

пользуя клавиату-

ру или выбрав из

списка используе-

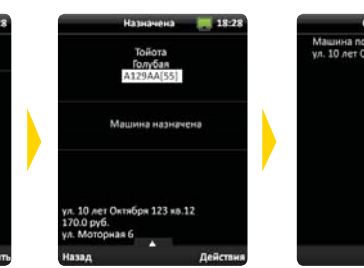

После назначения машины вы получите сообшение. с указанием марки, цвета и номера автомобиля

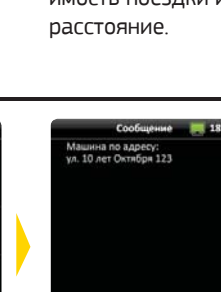

Система оповестит вас о прибытии машины. Получив сообщение, не забудьте нажать кнопку «Прочитал»

ВКЛАДКА «МОИ ЗАКАЗЫ»

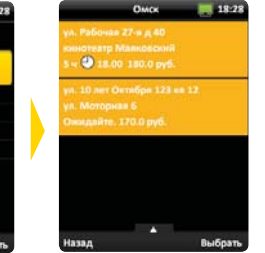

Информация о

заказе, помимо

его статуса, со-

каза

держит время за-

предварительном

стема увеличива-

ет бонусный счет

за счет поездок

друзей, пригла-

шенных вами.

#### ВКЛАДКА «ИНФОРМАЦИЯ»

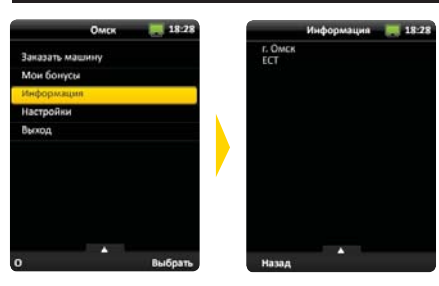

Используя вкладку «Информация» вы можете посмотреть, в каком городе и к какой службе такси подключено ваше приложение.

### ВКЛАДКА «НАСТРОЙКИ»

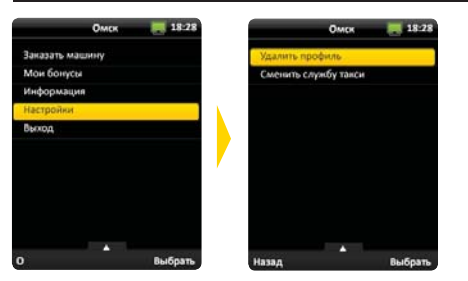

Используя вкладку «Настройки» вы можете удалить свой профиль или сменить город, в котором вы находитесь, и службу такси.

#### Ο ΠΡΟΓΡΑΜΜΕ

Программа «ЕСТ: Вызов Такси» специально разработана для пассажиров, пользующихся услугами служб такси. Достаточно сделать заказ, и машина будет предоставлена вам в ближайшее или указанное вами время. Программа «ЕСТ: Вызов Такси» абсолютно бесплатна. Более того, пользуясь ею, вы не только экономите свое время, но и деньги – существующая бонуснуя система позволит вам оплачивать свои поездки накопленными баллами. А участие в реферальной системе существенно увеличит их число. Установив приложение «ЕСТ: Вызов Такси», вы всегда будете в списке приоритетных клиентов. Это означает, что даже при условии обилия заказов и нехватки машин, первый освободившийся автомобиль приедет именно к вам.

#### КАК СКАЧАТЬ

Преред проведением загрузки приложения проведите настройку GPRS и создайте точку доступа в соответствии с инструкцией для вашей модели телефона.

Загрузить приложение можно по ссылке http://m.estaxi.ru/1CX

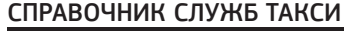

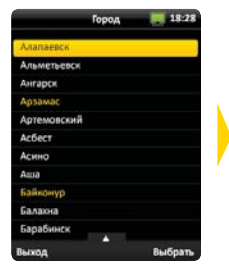

Находясь в городе, в котором не работает система ЕСТ, вы можете использовать приложение как справочник.

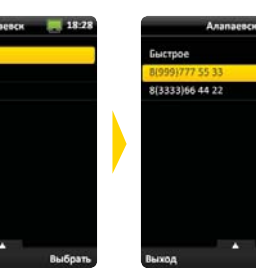

Из открывшегося

списка служб так-

си города выбери-

те нужную вам и

нажмите на кноп-

ку с ее названием.

Используя номера телефонов вы можете сделать заказ через оператора службы такси.

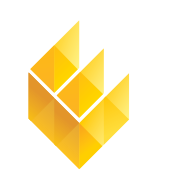

Единая Служба Такси™

7-я Линия, 132; офис 1 Омск, Россия, 644021

Тел./факс: +7 (3812) 51-06-53 f est\_call\_taxi, St estaxi, B est\_call\_taxi www.estaxi.ru

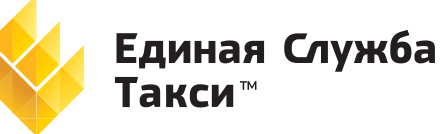

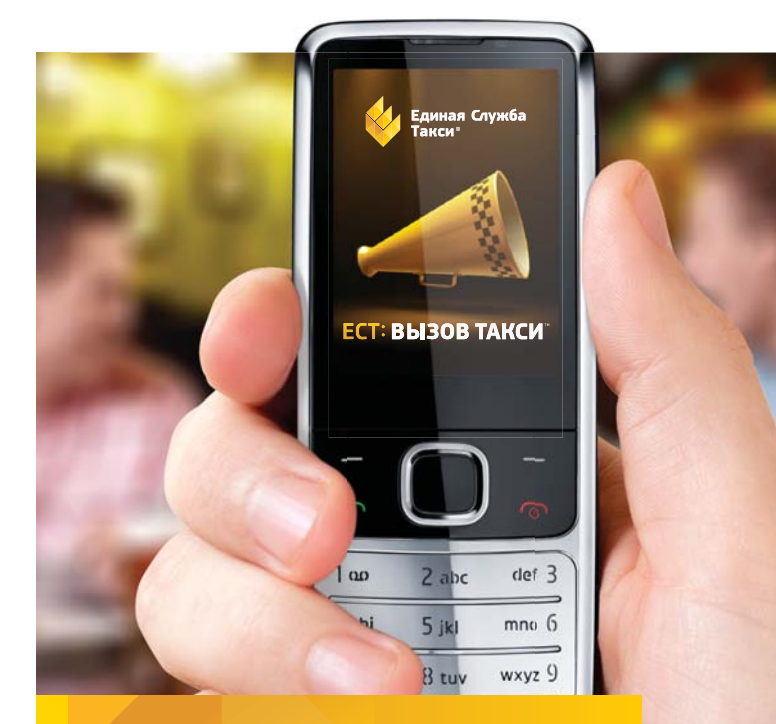

# ЕСТ: Вызов Такси™

Инструкция по работе с программой

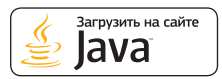